## Instructions for Transferring in a Member

## Log in to: <u>chapteradmin.phisigmapi.org</u>

## If you are unsure of your username or password email pspoffice@phisigmapi.org Select "Member Roster" then "Transfer in New Member"

| Dashboard 🗸                                                 | Member Roster 🐱                                                                                                    | Chapter Profile 🗸                                                   | Initiate Class 🗸                                                          | Chapter Standards of Excellence (CSE) $\checkmark$                                                                                                    | Officer Updates 🖌                                                                                                    | ecutive 🗸           |
|-------------------------------------------------------------|----------------------------------------------------------------------------------------------------|---------------------------------------------------------------------|---------------------------------------------------------------------------|----------------------------------------------------------------------------------------------------|----------------------------------------------------------------------------------------------------|---------------------|
| Dashboard                                                   | Manage Collegiate Finalize Graduating                                                                                                  | Member Roster<br>Seniors                                            |                                                                           |                                                                                                    |                                                                                                    |                     |
| Test Chapter for                                            | <ul> <li>Transfer in New Me</li> <li>Add an Honorary M</li> <li>Edit Member Inform</li> </ul>                                          | mber<br>ember<br>nation                                             |                                                                           |                                                                                                    |                                                                                                    | •                   |
| What's Du<br>Admin Por                                      | e When & the (<br>tal                                                                                                    | Chapter                                                             | IMPORTAN                                                                  | IT UPDATES                                                                                                    | Chapter Memb                                                                                                    | pership Totals      |
| Detailed inform<br>Operations Man<br>most commor<br>Chapter | Due Dates are posted<br>lation can be found in the<br>ual or check out our FAQ<br>questions regarding dire<br>Admin Portal Guides & In | Virtual Chapter<br>s to answer your<br>ct processing!<br>structions | Whether you arr<br>role as a Nati<br>Member, a<br>information rela<br>Sch | Welcome Back!<br>e studying virtually or in-person, our<br>onal Office is to support you, as a<br>nd your Chapter. For up-to-date<br>ted to COVID-19 please see the New<br>wool Chapter Operations. | Student Members — 2<br>Alumni Members — 8<br>Honorary Members — 0<br>Nationally Inactive Mem<br>Total Membership — 10 | 0<br>nbers — 0<br>) |

#### Start the 5 Step Process

## Step 1: Read through the Directions and then click "Continue".

| Member Roster > Transfer in                                                                                                    | n New Member                                                                                                    |                                                              |
|----------------------------------------------------------------------------------------------------|----------------------------------------------------------------------------------------------------|--------------------------------------------------------------|
| Test Chapter for ICE                                                                                                    |                                                                                                    | -                                                            |
|                                                                                                    |                                                                                                    |                                                              |
|                                                                                                    | Selection Additional Info                                                                                                    |                                                              |
| U UVCINICI                                                                                                    |                                                                                                    | COIPT                                                        |
|                                                                                                    | Step: Overview                                                                                                    |                                                              |
|                                                                                                    |                                                                                                    | (Selection)                                                  |
|                                                                                                    |                                                                                                    |                                                              |
| If a Member is transferring into your Chap<br>Directions:                                                                         | pter from another Chapter you will want to use this form. Like every form in the Chapter Admin Portal, this form is a five step process.                                                                                                    |                                                              |
| <ol> <li>Press "Add Member to List" and enter t<br/>there are several Members with the same<br/>add. Press "Continue."</li> </ol> | the first and last name of the Member you are adding to your Chapter. Press "Search." If the Member is in the Phi Sigma Pi database, the Me<br>e name, use the "Chapter" column and select the right Member based on their past Undergraduate Chapter. Click on the check box next to th | ember's record will show. If<br>The Member you would like to |
| 3. Review your changes and press "Contin                                                                                          | inue."                                                                                                    |                                                              |
| <ol> <li>Validate your submission by e-signing y</li> <li>Print your receipt for your Chapter Rec</li> </ol>                      | your name and the date exactly as it is read below the text box. Press. "Continue."<br>cords.                                                                                                    |                                                              |
| Note: A Member must be transferred out                                                                                            | by their previous Chapter to be transferred into your Chapter.                                                                                                    |                                                              |
|                                                                                                    |                                                                                                    |                                                              |
|                                                                                                    | Step: Overview                                                                                                    | CONTINUE                                                     |

(Selection

# Step 2: Click "ADD MEMBER TO LIST" to search by name of the member you wish to transfer in.

| Overview                                                                                                    | Select                                                                                                    | tion 🦲 A                                                                                    | dditional Info                                 | Validation                           | Receipt                                          |
|----------------------------------------------------------------------------------------------------|----------------------------------------------------------------------------------------------------|---------------------------------------------------------------------------------------------|------------------------------------------------|--------------------------------------|--------------------------------------------------|
| PREVIOUS                                                                                                    |                                                                                                    |                                                                                             | Step: Selection                                |                                      | CONTINUE                                         |
| (Overview)                                                                                                    |                                                                                                    |                                                                                             |                                                |                                      | (Additional Inf                                  |
|                                                                                                    |                                                                                                    |                                                                                             |                                                |                                      |                                                  |
| You are now ready to add a                                                                                                    | an already Phi Sigma Pi Membe                                                                                          | r from a different Collegiate Chapter t                                                     | o your roster.                                 |                                      |                                                  |
| 1. Press "Add Member to L<br>2. Press "Search." If the M<br>on their past Undergradual<br>3. Click on the check box n<br>4. Press "Continue." | ist" and enter the first and last<br>ember is in the Phi Sigma Pi da<br>te Chapter.<br>lext to the Member you would li | name of the Member you are adding I<br>tabase, the Member's record will shov<br>ike to add. | to your Chapter.<br>v. If there are several Me | mbers with the same name, use the "C | Chapter" column and select the right Member base |
| Note: A Member must be t                                                                                                    | ransferred out by their previous                                                                                       | s Chapter to be transferred into your (                                                     | Chapter.                                       |                                      |                                                  |
|                                                                                                    |                                                                                                    |                                                                                             |                                                |                                      |                                                  |
| ADD MEMBER TO                                                                                                    | LIST                                                                                                    |                                                                                             |                                                |                                      | Show All Member                                  |
| First Name                                                                                                    | Last Name                                                                                                    | Member Type                                                                                 |                                                | 1) Transferred In                    |                                                  |
|                                                                                                    |                                                                                                    |                                                                                             |                                                |                                      |                                                  |

## Search by First Name and Last Name, Click "Search". Select the Member you want to transfer in.

| First Name<br>Eldo               |            |           |                 |  |
|----------------------------------|------------|-----------|-----------------|--|
| Last Name<br>Hendricks<br>SEARCH |            |           |                 |  |
| $\sim$                           | First Name | Last Name | Chapter         |  |
| $\square$                        | Eldo       | Hendricks | Test Chapter A1 |  |

## Click "1" to transfer in the member and then click "Continue".

| Overview                                                                                                    | Se                                                                                                    | lection                                                                                  | Additional Ir                                                                                       | nfo 🕚                               | Validation          | Receipt                                          |               |
|----------------------------------------------------------------------------------------------------|----------------------------------------------------------------------------------------------------|------------------------------------------------------------------------------------------|----------------------------------------------------------------------------------------------------|-------------------------------------|---------------------|--------------------------------------------------|---------------|
| PREVIOUS<br>(Overview)                                                                                                    |                                                                                                    |                                                                                          | Step: Se                                                                                            | lection                             |                     | CONTINU<br>(Additiona                            | JE<br>al Infr |
| You are now ready to a                                                                                                    | add an already Phi Sigma Pi Mer                                                                                                    | nber from a different                                                                    | Collegiate Chapter to your rost                                                                     | er.                                 |                     |                                                  |               |
| Directions:<br>1. Press "Add Member<br>2. Press "Search." If th<br>on their past Undergra<br>3. Click on the check b<br>4. Press "Continue."<br>Note: A Member must | to List" and enter the first and i<br>te Member is in the Phi Sigma P<br>duate Chapter.<br>Iox next to the Member you wou<br>be transferred out by their prev | ast name of the Mem<br>i database, the Memb<br>Id like to add.<br>ious Chapter to be tra | ber you are adding to your Cha<br>er's record will show. If there a<br>ansferred into your Chapter. | pter.<br>re several Members with th | e same name, use th | e "Chapter" column and select the right Member I | based         |
| ADD MEMBER                                                                                                    | TO LIST                                                                                                    |                                                                                          |                                                                                                    |                                     |                     | Show All Me                                      | embers        |
| First Name                                                                                                    | Last Name                                                                                                    | Membe                                                                                    | ег Туре                                                                                             | 1) Transfe                          | rred In             |                                                  |               |
|                                                                                                    | ₹                                                                                                    | Ŧ                                                                                        | ₹                                                                                                   | _                                   |                     |                                                  |               |
| Eldo                                                                                                    | Hendricks                                                                                                    | AM                                                                                       | No                                                                                                  | Action O1                           | )                   |                                                  |               |
|                                                                                                    |                                                                                                    |                                                                                          |                                                                                                    | 1 member                            |                     |                                                  |               |

## Step 3: Add the Transfer Date, then click "Continue"

| Overvie                         | W                                                 | Selection               | ۲                                              | Additiona    | al Info |           |        |     | 0  | Validati | on | Receipt                  |
|---------------------------------|---------------------------------------------------|-------------------------|------------------------------------------------|--------------|---------|-----------|--------|-----|----|----------|----|--------------------------|
| PREVIOUS<br>(Selection)         | 5                                                 |                         |                                                | Step: Ad     | ddition | al Info   |        |     |    |          |    | CONTINUE<br>(Validation) |
| Directions:<br>Please review th | ne information below t                            | o make sure it is corre | ct.                                            |              |         |           |        |     |    |          |    |                          |
| Once you have                   | not transfer a Member<br>verified that the inform | r into your Chapter, pr | ess the "Back" button a<br>, press "Continue." | ind unselect | the pe  | erson.    |        |     |    |          |    |                          |
| First Name                      | Last Name                                         | Member Type             | Action                                         | Ad           | ditiona | al Inforr | nation |     |    |          |    |                          |
| Eldo                            | Hendricks                                         | AM                      | Transferred In                                 | *            | Date:   |           |        | _   |    |          |    | Apply To All             |
|                                 |                                                   |                         |                                                |              | •       | A         | just 2 | 021 | ×  | ₩        | )  |                          |
| PREVIOUS                        | 5                                                 |                         |                                                | s s          | М       | т         | W      | Т   | F  | 3        |    | CONTINUE                 |
| (Selection)                     |                                                   |                         |                                                |              |         |           |        |     |    |          |    | (Validation)             |
|                                 |                                                   |                         |                                                | 1            | 2       | 3         | 4      | 5   | 6  | 7        |    |                          |
|                                 |                                                   |                         |                                                | 8            | 9       | 10        | 11     | 12  | 13 | 14       |    |                          |
|                                 |                                                   |                         |                                                | 15           | 16      | 17        | 18     | 19  | 20 | 21       |    |                          |

## Step 4: Type in your name and date as it appears on the bottom and then click "Continue".

| Overview                                                         |                                               | Selection                                             |                                           | Additional Info                    | ۲                  | Validation                  | Receipt               |
|------------------------------------------------------------------|-----------------------------------------------|-------------------------------------------------------|-------------------------------------------|------------------------------------|--------------------|-----------------------------|-----------------------|
| PREVIOUS<br>(Additional Info)                                    |                                               |                                                       |                                           | Step: Validation                   |                    |                             | CONTINUE<br>(Receipt) |
| Directions:<br>Review the information                            | tion you submitted bel                        | low. Validate your submi:                             | ssion by e-signing y                      | our name and the date exactly as   | ; it is read below | / the text box. Press "Cont | tinue."               |
| First Name                                                       | Last Name                                     | Member Type                                           | Member Status                             | Action                             | Additional I       | nformation                  | Amount                |
| Eldo                                                             | Hendricks                                     | AM                                                    | А                                         | Transferred In                     | Date:              | 08/12/2021                  | \$0.00                |
|                                                                  |                                               |                                                       |                                           |                                    |                    |                             | Total Amount: \$0.00  |
| I affirm that the infi<br>"Please enter your<br>MANAGER<br>Donna | ormation I am submitt<br>name and the date ex | ing above is accurate an<br>actly as it appears below | d is valid according<br>the box.<br>Lease | to the policies of Phi Sigma Pi Na | tional Honor Fra   | 8/17/2021                   |                       |
| PREVIOUS                                                         |                                               |                                                       |                                           | Step: Validation                   |                    |                             |                       |

## Step 5: Print the receipt and confirmation page for your records.

| Initiate Class > Initiate t                        | o Member                                                                                | Test Chapter A1                                                   | <b>•</b>                                   |                                     |
|----------------------------------------------------|-----------------------------------------------------------------------------------------|-------------------------------------------------------------------|--------------------------------------------|-------------------------------------|
|                                                    |                                                                                         |                                                                   |                                            |                                     |
| Overview                                           | Selection                                                                               | Additional Info                                                   | Validation                                 | Receipt                             |
|                                                    |                                                                                         | Step: Receipt                                                     |                                            | Go to Task Cent                     |
| rections:<br>ease print this receipt               | for your Chapter's records.                                                             |                                                                   |                                            |                                     |
| ese changes may be su                              | bject to approval by National Offic                                                     | ce. If the change requires approval                               | , the change will post once the a          | approval has been granted.          |
| e total amount below ir<br>4 respectively). To see | ncludes <u>only the Initiation Fee. Kee</u><br>the detailed fees Check out: <b>http</b> | ep in mind that New Members are a<br>://www.phisigmapi.org/joinac | also responsible the semester/qu<br>hapter | uarter and insurance fees (\$66 and |
| you feel any mistakes v<br>mediately.              | vere made with this transaction, p                                                      | lease contact the Phi Sigma Pi Nati                               | onal Office at pspoffice@phisign           | napi.org or 717-299-4710            |
| rint                                               |                                                                                         |                                                                   |                                            |                                     |
| immary                                             |                                                                                         |                                                                   |                                            |                                     |
| tch ID: 180816I-000-3                              |                                                                                         |                                                                   |                                            |                                     |
| eated By: SCHAFFER, SU                             | ZANNE                                                                                   |                                                                   |                                            |                                     |
| ate: 8/16/2018                                     |                                                                                         |                                                                   |                                            |                                     |
| tal Amount: \$100.00                               |                                                                                         |                                                                   |                                            |                                     |
|                                                    |                                                                                         |                                                                   |                                            |                                     |
|                                                    |                                                                                         |                                                                   |                                            |                                     |

#### You are finished.

To verify that actions were received, go to "Reports > Student Members" (it may take a minute for the system to sync). You will see your Transfer in Member listed here.